#### NOVITA' SULLA RIFORMA DELLO SPORT

27/03/2024 dott. Massimo Sighel dott. Ugo Grisenti • Le caratteristiche delle co.co.co. Sportive

ITALIA

CONI

**DELLO SPORT** 

SCUOLA

TRENTO

 Scadenze ed adempimenti all'interno del RASD

CONI

COMITATO

TRENTO

- Le prestazioni sportive con P.Iva e l'adozione del regime forfetario
- Confronto costi fiscali e previdenziali tra co.co.co. e P.Iva: caso pratico

#### TIPOLOGIE DI RAPPORTO IN AMBITO SPORTIVO

Dal 01/07/2023, il lavoratore sportivo può essere inquadrato come:

| TIPOLOGIE RAPPORTO            | AGEVOLAZIONI                                                       |
|-------------------------------|--------------------------------------------------------------------|
| volontario                    | rimborsi spese anche per il tragitto casa-lavoro (se fuori Comune) |
| autonomo occasionale          | esenzione INPS fino a 5.000 €. e IRPEF fino a 15.000 €.            |
| со.со.со.                     | esenzione INPS fino a 5.000 €. e IRPEF fino a 15.000 €.            |
| dipendente                    | esenzione IRPEF fino a 15.000 €.                                   |
| lavoratore autonomo con P.Iva | esenzione INPS fino a 5.000 €. e IRPEF fino a 15.000 €.            |

Sono state introdotte dal D. Lgs 36/2021 agevolazioni fiscali e previdenziali ma si applicano dai rapporti di lavoro sportivi **a partire dal 01/07/2023**. In particolare, per le co.co.co. sportive:

1. con compensi fino a 5.000 euro: NO erario, NO previdenza, e NO Inail

- 2. con compensi da 5.001 fino a 15.000 euro: **NO erario, SI previdenza** (con INPS Gestione Separata 24/25%) ma con base imponibile ridotta del 50% fino al 31/12/27, **SI assistenza** (con aliquota del 2,03%), **NO Inail**
- 3. con compensi superiori a 15.000 euro: obbligo di emissione prospetto paga e

SI erario (con aliquote IRPEF progressive ed addizionali regionali/comunali)

fino a 28.000 euro aliquota 23%

da 28.001 a 50.000 euro aliquota 35%

oltre 50.001 euro aliquota 43%

**SI previdenza** (con aliquota del 24/25%) con base imponibile ridotta del 50% fino al 31/12/27, **SI assistenza** (con aliquota del 2,03%), **NO Inail** 

#### LA CO.CO.CO. SPORTIVA

Il D.Lgs. 36/2021, art.28, prevede la **presunzione di co.co.co.** se ricorrono i seguenti requisiti, nei confronti del medesimo committente:

- la durata delle prestazioni oggetto del contratto, pur avendo carattere continuativo, **non supera le 24 ore settimanali**, escluso il tempo dedicato alla partecipazione a manifestazioni sportive;
- le prestazioni oggetto del contratto risultano coordinate sotto il profilo tecnico-sportivo, in osservanza **dei regolamenti** delle Federazioni sportive nazionali, delle Discipline sportive associate e degli Enti di Promozione Sportiva.

Al di sotto delle 24 ore settimanali, l'onere di provare la diversa qualificazione del rapporto **grava su chi intenda farla valere**: in sede di verifica, va dimostrato l'assoggettamento al potere gerarchico, al potere direttivo, l'ingerenza e controllo sulle prestazioni, l'esercizio del potere disciplinare...

# LA CO.CO.CO. SPORTIVA

Avvio di una co.co.co.: consigliabile creare un fascicolo per ogni collaboratore

| FASCICOLO del COLLABORATORE             | NOTE                                                                                                    |
|-----------------------------------------|----------------------------------------------------------------------------------------------------|
| contratto co.co.                        | forma scritta                                                                                                    |
| copia documento identità                |                                                                                                    |
| attestato di qualifica                  | rilasciata dall'ente affiliante dell'asd/ssd                                                                              |
| autorizzazione P.A. se dip. Pubblico    | richiesta + risposta (o silenzio assenso entro 30 gg)                                                                     |
| certificato casellario per reati penali | se lavora con minorenni: richiesta online presso il<br>tribunale, da parte del collaboratore o presidente<br>dell'asd/ssd |
| informativa privacy + consenso          |                                                                                                    |
| autocertificazione periodica            | dal collaboratore, ad ogni pagamento<br>4                                                                                 |

# LA CO.CO.CO. SPORTIVA

# Adempimenti «crescenti» in base all'importo percepito (cumulativo per il collaboratore)

| ADEMPIMENTI                       | NOTE                                                                            |  |  |
|-----------------------------------|---------------------------------------------------------------------------------|--|--|
| FINO A 5.000 € PERCEPITI          |                                                                                 |  |  |
| stipula contratto co.co.co.       | forma scritta                                                                   |  |  |
| comunicazione «preventiva»        | con RASD, entro il giorno 30 del mese successivo all'avvio del contratto        |  |  |
| autocertificazione periodica      | ad ogni pagamento, per monitoraggio doppia soglia (5.000 prev e 15.000 fis)     |  |  |
| pagamento compenso                | tracciabile, con bonifico                                                       |  |  |
| pagamento rimborsi analitici      | con distinta del collaboratore, pagamento tracciabile                           |  |  |
| tenuta LUL – da definire          | con RASD, entro ogni giorno 30 dell'anno successivo all'avvio del contratto     |  |  |
| CU telematica                     | entro marzo dell'anno successivo                                                |  |  |
| SE SUPERA I 5.000 €               |                                                                                 |  |  |
| iscrizione INPS gestione separata | la fa il collaboratore (o intermediario per conto suo o dell'asd/ssd)           |  |  |
| comunicazione mensile INPS        | con RASD, entro fine mese successivo al compenso pagato                         |  |  |
| versamento INPS con F24           | entro il giorno 16 fine del mese successivo al compenso pagato                  |  |  |
| sicurezza sul lavoro              | adempimenti completi: rivolgersi a studio specializzato in sicurezza sul lavoro |  |  |
|                                   | SE SUPERA I 15.000 €                                                            |  |  |
| elaborazioni cedolini paga        | da studio paghe                                                                 |  |  |
| versamento IRPEF con F24          | da studio paghe                                                                 |  |  |
| modello 770                       | entro fine ottobre dell'anno successivo                                         |  |  |

Accesso all'area riservata del Registro Nazionale della attività sportive dilettantistiche:

| Dipartimenta<br>per lo Sport E SALUTE      | Registro nazionale delle attività sportive dilettantistiche                                                                                                    |                                                                                            |
|--------------------------------------------|----------------------------------------------------------------------------------------------------|--------------------------------------------------------------------------------------------|
| <ul><li>✿ Login</li><li>Ø Help ~</li></ul> |                                                                                                    |                                                                                            |
| Q Sezione pubblica                         | Piattaforma che gestisce il Registro nazionale delle attività<br>sportive dilettantistiche del Dipartimento per lo Sport della<br>Presidenza del Consiglio dei Ministri ai sensi del d.lgs. 39/2021<br>A partire dal 1° luglio 2023 è operativo, per le collaborazioni<br>coordinate e continuative, il Registro Nazionale delle Attività<br>Sportive Dilettantistiche e, in particolare, è attiva la funzionalità<br>di sottomissione delle comunicazioni obbligatorie (UNILAV)<br>relative ai collaboratori sportivi, in ottemperanza al D.l.gs. 28<br>febbraio 2021, n.36 che regolamenta il lavoro sportivo.<br>Per richieste di supporto, fare riferimento al seguente indirizzo<br>email: registro@sportesalute.eu | Dipartimento<br>per lo Sport<br>Presidenze del Cansiglio del Ministri<br>SPORT<br>E SALUTE |
|                                            | Username / Codice Fiscale ASD/SSD                                                                                                    | Password dimenticata?                                                                      |
|                                            | Password                                                                                                    | Grea un'utenza come legale rappresentante di<br>ASD/SSD                                    |
|                                            | ACCEDI                                                                                                    | Contatti: registro@sportesalute.eu                                                         |
|                                            |                                                                                                    |                                                                                            |

#### Menù «Lavoro Sportivo»

| {   | Dipartimento<br>per lo Sport<br>Research Microsoft Autore | $\equiv$ Registro nazionale delle attività sportive dilettantistiche                                                                         |
|-----|-----------------------------------------------------------|----------------------------------------------------------------------------------------------------|
| A   | Home                                                      |                                                                                                    |
| efe | ASD/SSD                                                   | Benvenuto                                                                                                    |
| =   | Lavoro sportivo                                           | Benvenuto nel Registro nazionale delle attività sportive dilettantistiche.                                                                   |
|     | UNILAV Sport                                              | All'interno del Registro potrai gestire tutte le informazioni relative alla tua Società o Associazione sportiva<br>Dipartimento dello Sport. |
|     | UNILAV Arbitri                                            | Lina volta inserite tutte le informazioni utili all'invio della domanda di iscrizione al Registro. l'Organismo S                             |
|     | Compensi                                                  | al Dipartimento per lo Sport per le relative verifiche e per il rilascio del certificato di iscrizione.                                      |
|     | Stampa F24                                                | ይ Scarica Certificato                                                                                                    |
|     | UNIEMENS                                                  | Scarica Certificato 2022                                                                                                    |
|     | Designazioni                                              | Scarica Certificato 2023                                                                                                    |
| _   |                                                           |                                                                                                    |

**UNILAV Sport: comunicazione preventiva** 

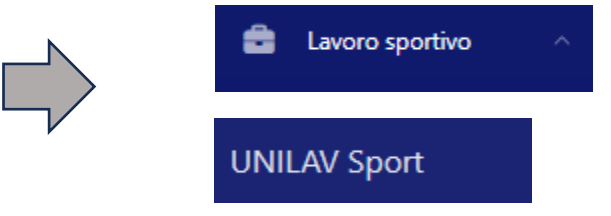

L'articolo 28, comma 3 del D.Lgs. 36/2021, prevede che l'ente sportivo **deve** comunicare al Registro Nazionale delle Attività Sportive dilettantistiche (RASD) i dati necessari per **l'individuazione del rapporto di lavoro sportivo** delle co.co.co. sportive

Tale comunicazione sostituisce a tutti gli effetti la comunicazione al Centro per l'Impiego (UniLav)

Termine: entro 30° giorno del mese successivo all'inizio del contratto

Funzione UNILAV Sport

: Nuova comunicazione

| Nuova comunicazione                                                                        |            |                                                   |
|--------------------------------------------------------------------------------------------|------------|---------------------------------------------------|
| Codice fiscale del lavoratore*<br>SGHMSM83P24L378V                                         |            | Tipo richiesta*                                   |
|                                                                                            | e          | Veri Inizio                                       |
| <b>T</b> Filtri                                                                            |            | Proroga<br>Cessazione                             |
| <ul> <li>Dati di invio</li> <li>Datore di lavoro</li> <li>Legale rappresentante</li> </ul> | Lavoratore | Rapporto                                          |
| Codice comunicazione                                                                       |            | Tipo richiesta*<br>Inizio                         |
| Tipo comunicazione*<br>Comunicazione Obbligatoria                                          | ~          | Data invio<br>gg / mm / aaaa                      |
| Soggetto che ha effettuato la comunicazione (se diverso dal datore di lavoro)<br>-         | ~          | Email soggetto che ha effettuato la comunicazione |
|                                                                                            | 🖬 Si       | alva                                              |
|                                                                                            | 🔺 Salva    | a e invia                                         |

| unzione UNILAV Sport                      | : inserire dati «Datore di                    | lavoro»                                                                                                    |
|-------------------------------------------|-----------------------------------------------|----------------------------------------------------------------------------------------------------|
| Dati di invio 🏟 Datore di lavoro          | Legale rappresentante 💄 Lavoratore 📲 Rapporto |                                                                                                    |
| Denominazione*                            |                                               | descrizione del codice ATECO,                                                                                             |
| Codice fiscale*<br>000003-                | Settore*<br>Attività di club sportivi         | presente sul certificato di<br>attribuzione C.f./P.Iva                                                                    |
|                                           | Sede legale                                   |                                                                                                    |
| Comune*                                   | CA#*<br>35020                                 | 931910 Centi e organizzazioni sportive                                                                                    |
| Indirizzo <sup>s</sup><br>VIA XI FEBBRAIO |                                               | Settore*                                                                                                    |
| Email*                                    | Telefana*<br>Overane                          | -<br>Alter attività escativa per                                                                                          |
|                                           | Sede di lavoro                                | Attività delle guide alpine                                                                                               |
| Comune*<br>Meolo (VE)                     | CAP*<br>33000                                 | Attività di club sportivi<br>Corsi sportivi e ricreativi<br>Enti e organizzazioni sportive, promozione di eventi sportivi |
| Indirizzo*<br>Via Ganbaldi, 3             |                                               | Gestione di altri impianti sportivi nca<br>Gestione di impianti sportivi polivalenti                                      |
| Email*<br>©gmaiLcom                       | Telefono*<br>0                                | Gestione di palestre<br>Gestione di piscine<br>Gestione di stadi                                                          |
|                                           | 🛱 Salva                                       | Ricarica di bombole per attività subacquee                                                                                |
|                                           | A Salva e invia                               |                                                                                                    |

| Dati di invio                               | B Datore di lavoro | Legale rappr | resentante                     | Lavoratore          | Rapporte |
|---------------------------------------------|--------------------|--------------|--------------------------------|---------------------|----------|
| Cittadinanza*<br>Italia                     |                    |              | Codice fiscale<br>BRDD         | 9*<br>- • - • - • - |          |
| Nome*<br>DAR.                               |                    |              | Cognome*<br>BUR                |                     |          |
| Data nascita*<br>19 / 03 / 1996             |                    |              | <sup>Sesso</sup> *<br>Maschile |                     |          |
| Nazione di nascita*<br>Italia               |                    |              | Comune di na<br>Roma (RM)      | ascita*             |          |
| Livello di istruzione*<br>DIPLOMA UNIVERSIT | ARIO               | ~            |                                |                     |          |
|                                             |                    | Domici       | lio                            |                     |          |
| <sup>Comune*</sup><br>Roncade (TV)          |                    |              | CAP*<br>34203                  |                     |          |
| Indirizzo*<br>Via del sele, 23              |                    |              |                                |                     |          |

| iti «Rappo | rto» e, alla fine, «Salva e invia»                         |
|------------|------------------------------------------------------------|
| Lavoratore | 🖺 Rapporto                                                 |
| <b>—</b>   | Data fine rapporto*<br>30 / 09 / 2024                      |
|            | Qualifica professionale*<br>Esercenti di attività sportive |
| 0          |                                                            |
|            |                                                            |
| 🗖 Salva    | e invia                                                    |
|            | In caso di errori:                                         |
|            |                                                            |
|            | Crea comunicazione di annullamento                         |
|            | ati «Rappo                                                 |

**UNIEMENS:** gestione flussi mensili INPS

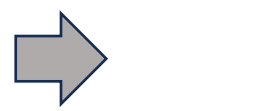

UNIEMENS

La comunicazione mensile dei dati retributivi e delle altre informazioni utili al calcolo dei **contributi** (la denuncia UniEmens), **è facoltativa nel RASD**: il comma 8-quinquies dell'articolo 35 del D.Lgs. 36/2021 prevede che la trasmissione di tali dati, **possa** essere assolta anche mediante una specifica funzione telematica all'interno del RASD

Termine: entro la **fine del mese successivo a quello di competenza** (pagamento del compenso che, cumulativamente fa sforare i 5.000 €.)

La funzionalità **genera un file**, da validare e convertire con apposito programma scaricabile dal sito dell'INPS, ed infine da trasmettere (previa abilitazione o tramite intermediario) con apposita funzione dal sito dell'INPS

Attenzione: il collaboratore andrà preventivamente **iscritto** all'**INPS Gestione Separata** con apposita funzione dal sito dell'INPS (provvede direttamente il collaboratore o tramite intermediario)

| UNIEMENS - Funzione Con                                                           | npensi : inserire da                                                                 | ti del compenso                                                        | erogato                                             |                      |
|-----------------------------------------------------------------------------------|--------------------------------------------------------------------------------------|------------------------------------------------------------------------|-----------------------------------------------------|----------------------|
| Nuovo compenso                                                                    |                                                                                      |                                                                        |                                                     | ,                    |
| Iscrizione ad altre forme di previdenza Non iscritto in altre forme di previdenza | Iscritto in altre forme di previdenza                                                |                                                                        |                                                     |                      |
| Persona*<br>MASSIMO SIGHEL (SGHMSM83P24L378V)                                     |                                                                                      |                                                                        |                                                     |                      |
| Inserire il codice fiscale esatto della persona o in alterr                       | nativa il cognome esatto e poi selezionarla dal<br>carattere virgola dopo il cognome | lla tendina che compare. Nel caso<br>e poi il nome (e.g. Rossi, Mario) | o di risultati multipli è possibile filtrare ulteri | ormente inserendo il |
| Data liquidazione*<br>27 / 03 / 2024                                              |                                                                                      | Attività*<br>-                                                         |                                                     | ~                    |
| Compenso lordo<br>6000                                                            | Rimborsi imponibili<br>0.00                                                          | 0                                                                      | Totale lordo<br>6000.00                             | 0                    |
| Non imponibile previdenziale<br>5000                                              | \$                                                                                   | Imponibile previdenziale<br>500.00                                     |                                                     | 0                    |
| Aliquota previdenziale 24% 120.00                                                 | 0                                                                                    | Inps gest. Separata totale<br>120.00                                   |                                                     | 0                    |
| Quota a carico del collabor <i>a</i> tore<br>40.00                                | Quota a carico del committente<br>80.00                                              | 0                                                                      | Netto a pagare<br>5960.00                           | 0                    |
|                                                                                   |                                                                                      |                                                                        |                                                     |                      |

Uniemens - Funzione

Compensi

inserire dati del compenso erogato

 $\sim$ 

#### Nel campo attività, scegliere la mansione esatta del collaboratore

Attività\*

-Allenatore del settore dilettantistico Atleta del settore dilettantistico Attività sportiva retribuita dipendenti pubbliche amministrazioni Direttore di gara Direttore sportivo Direttore sportivo Direttore tecnico Istruttore Preparatore atletico Tesserato La data di liquidazione del compenso determinerà il mese di riferimento per i dati dell'Uniemens

Funzione UNIEMENS

convertito) entro la fine del

mese successivo a quello di

pagamento del compenso

#### : inserire dati del flusso Uniemens da trasmettere

| Genera UNIEMENS                                           |                                  |                                                    | ^ |
|-----------------------------------------------------------|----------------------------------|----------------------------------------------------|---|
| CF persona mittente*                                      |                                  | Ragione sociale mittente*                          |   |
| CF mittente*                                              |                                  | Tipo mittente*<br>Azienda / Ente / Amministrazione | ~ |
| Anno riferimento*<br>2024                                 | ~                                | Mese riferimento*<br>Febbraio                      | ~ |
|                                                           | 🗗 Genera                         | UNIEMENS                                           |   |
|                                                           | Tipo mittente*<br>Azienda / Ente | 2 / Amministrazione                                | ~ |
| Con tasto genera, viene<br>scaricato sul PC un file .xml, | Azienda / Ente                   | / Amministrazione                                  |   |
| da caricare sul sito INPS<br>(solo una volta validato e   | Dottore comm<br>Consulente de    | nercialista o esperto contabile<br>I lavoro        |   |

Associazione di categoria, Caf imprese o Servizio istituito dall'Associazione di categoria, MEF-SPT

Avvocato

Agrotecnici / agrotecnici laureati

#### Gestione UNIEMENS: validazione file .xml

B

Installare sul PC il software libero scaricabile dal sito dell'INPS

Download software:

INPS - UniEMens Individuale vers.3.9.7 Scarica ZIP, 6.3 Mb 19 INPS - UniEMens Individuale X -INPS ISTITUTO NAZIONALE PREVIDENZA SOCIALE DENUNCE RETRIBUTIVE E CONTRIBUTIVE INDIVIDUALI MENSILI uniEMens individuale Permette la gestione delle denunce con sezione <PosAgri> (Aziende del Settore Agricolo) Elaborazione Utilità Uscita Software di Controllo Versione 3.9.7

Con il tasto Elaborazione, verrà validato il file.xml generato dal RASD

Gestione UNIEMENS: validazione file .xml

A conclusione (con esito positivo) sarà generato un nuovo file con estensione .UniEM, da salvare sul PC

| [          |                                                                    |
|------------|--------------------------------------------------------------------|
|            | File in elaborazione: uniemens_DICEMBRC.xml                        |
| ø—         | Validazione di conformità:                                         |
| @          | Verifica Posizioni aziendali e prelievo delle car. contributive    |
| <b>0</b> — | Controlli estesi: esito positivo                                   |
| <b>0</b>   | Zippatura, crittografia e firma digitale: effettuate con successo. |
|            | Elaborazione terminata con successo                                |
| 1          |                                                                    |

#### Gestione UNIEMENS: validazione file .xml

Dalla distinta dell'esito, sarà possibile verificare i dati dei collaboratori (nomi ed importi). Nell'esempio sotto, n.2 collaboratori D3 = co.co.co. sportivo con altra forma previdenziale

| istinta del conte<br>niemens_DICE | enuto del file:<br>MBRE_UNIEMe | nsTCTL.xml                       | Stampa elenco aziende |               | Stampa dettagli |
|-----------------------------------|--------------------------------|----------------------------------|-----------------------|---------------|-----------------|
| agione sociale:<br>Odice Fiscale: | 550C1A210HE 50<br>613196221    | ORTOWN PHETA                     | NTISTICA GINNAST      | Perio         | do: 2023-12     |
| estione separata                  | Numero denunce 2               | Totale imponibile E.<br>2.229,00 |                       |               |                 |
|                                   | Cod. Fiscale                   | Nominativo                       | Aliquota              | Tipo<br>Rapp. | Imponibile      |
|                                   | COMIS AND THE                  |                                  | 24,00%                | D3            | E. 146,00       |
|                                   |                                |                                  |                       |               |                 |
|                                   |                                |                                  |                       |               |                 |

#### Gestione UNIEMENS: trasmissione file .UniEM dal sito INPS

Accesso (con credenziali) al sito INPS - Servizi per aziende/consulenti -Uniemens Invio

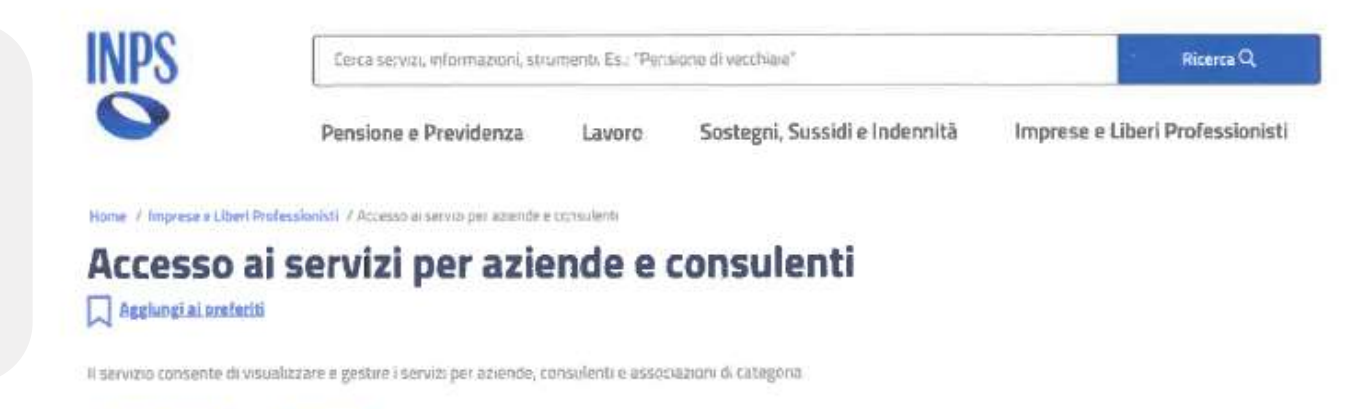

Accedi all'area tematica

#### Servizi per le aziende ed i consulenti

Stampa 🔒

Pubblicazione: 08/01/2016

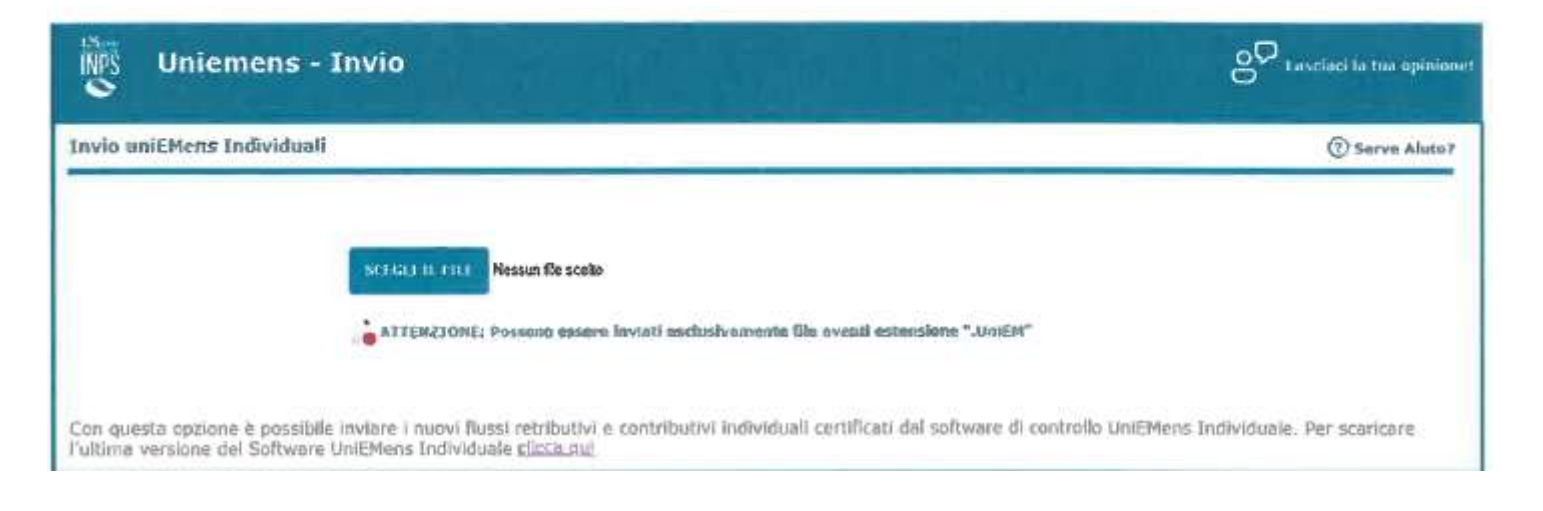

Gestione UNIEMENS: trasmissione file .UniEM dal sito INPS

Ricevuta finale:

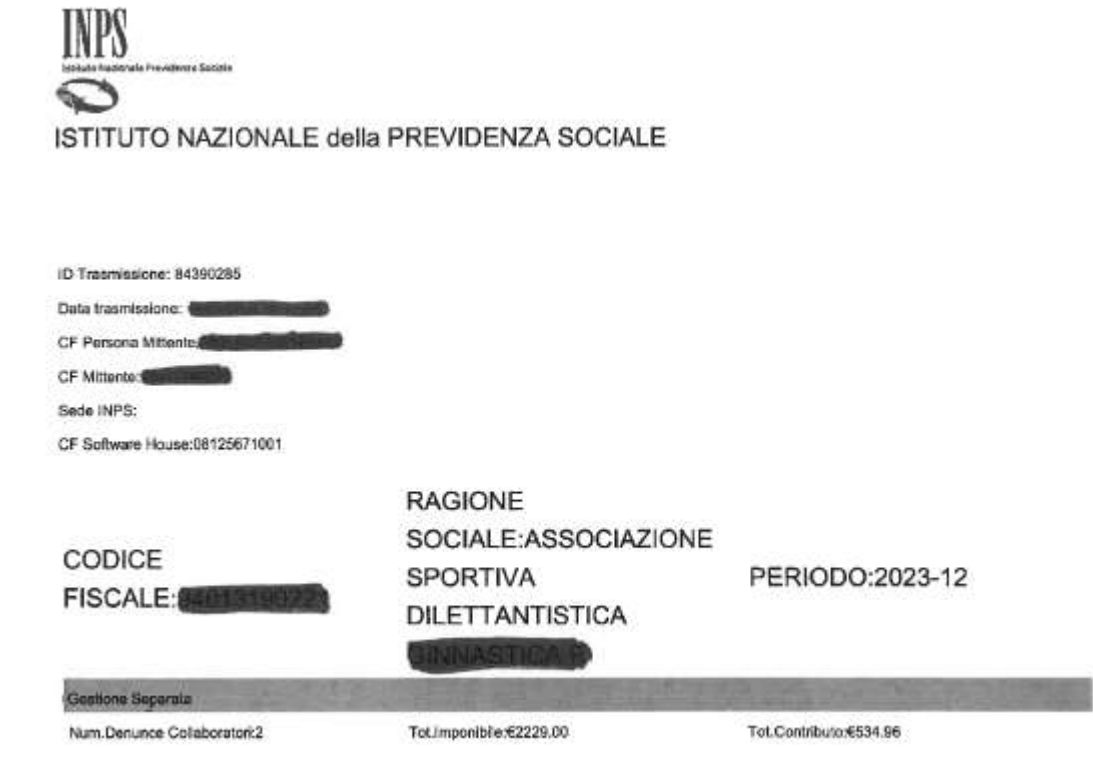

Num Denunce Collaboratori(elimina):0

Funzione

: inserire dati mancanti

Possibilità di generare il modello F24 per versamento contributi INPS

Stampa F24

Da trasmettere in modalità telematica entro il giorno 16 del mese successivo a quello di pagamento del compenso

| Codice sede                                           |                                      | Filiale azienda cap           |           |                            | Filiale azienda comune          |                                 |  |  |  |  |  |
|-------------------------------------------------------|--------------------------------------|-------------------------------|-----------|----------------------------|---------------------------------|---------------------------------|--|--|--|--|--|
| Causale contributo 25% CXX Causale contributo 25% Cau |                                      | Causale contributo 24%<br>C10 |           |                            | Causale contributo 2.03%<br>CXX |                                 |  |  |  |  |  |
| Anno riferimento*<br>2024                             |                                      |                               | ~         | Mese riferimento*<br>Marzo |                                 | ~                               |  |  |  |  |  |
| 🔓 Stampa F24                                          |                                      |                               |           |                            |                                 |                                 |  |  |  |  |  |
| DA IN<br>DATI:                                        | NTEGRARE CON ALCUNI                  |                               | Filia     | le azienda cap             | CAP s                           | sede associazione               |  |  |  |  |  |
| Codice sede                                           | Lista codici sedi INPS<br>territorio | per F                         | iliale az | ienda comune               | Comu<br>per e                   | une sede associazione,<br>steso |  |  |  |  |  |

LUL: LIBRO UNICO DEL LAVORO

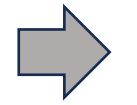

? funzione da definire

Il comma 4 dell'articolo 28 del D.Lgs. 36/2021 prevede che il Libro Unico del Lavoro possa essere adempiuta all'interno del RASD, in una apposita sezione... **ad oggi non presente** 

Termine originario: entro il 30 gennaio 2024 andavano iscritte sul LUL le co.co.co. instaurate dal 1° luglio al 31 dicembre 2023 ma rinvio, a data da destinarsi, con la Circolare 1 del 30 gennaio 2024 l'Ispettorato Nazionale del Lavoro

### RESTANO ESTERNI AL RASD:

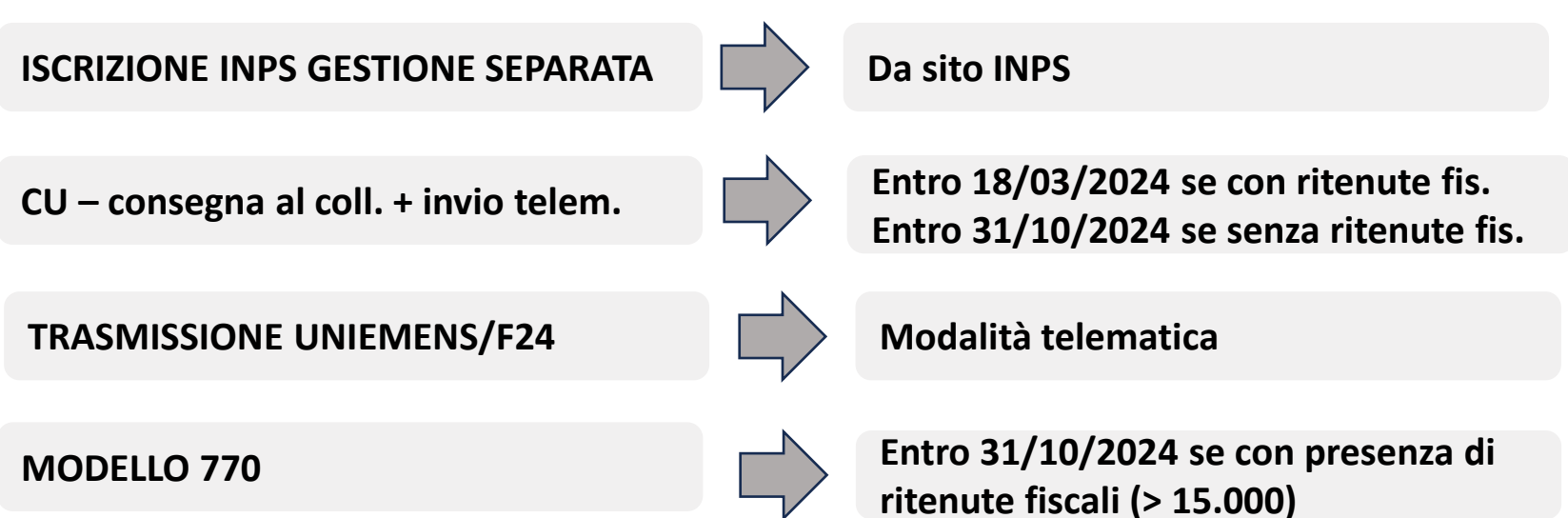

#### NOVITA' SULLA RIFORMA DELLO SPORT

27/03/2024 dott. Massimo Sighel dott. Ugo Grisenti

# GRAZIE PER L'ATTENZIONE

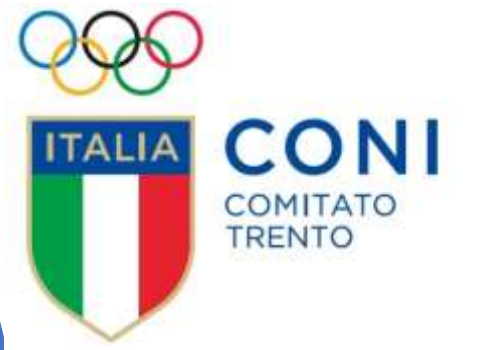

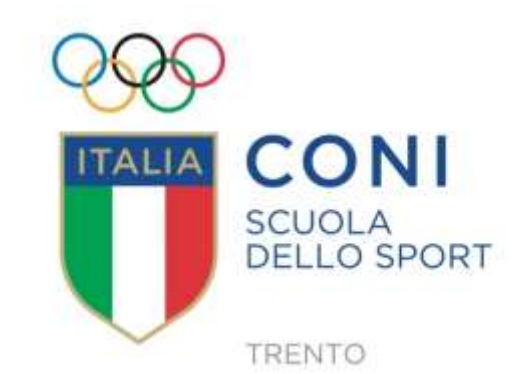